## 4.2. 企業プロパティ変更

## 4.2.1.<u>企業プロパティ変更の流れ</u>

## 4.2.2 企業プロパティ変更

連絡先情報の変更を行います

電子調達システム(物品・委託)操作マニュアル ~受注者編~

# 4.2.2.企業プロパティ変更

## 4.2.2.1. <u>企業プロパティ変更の流れ</u>

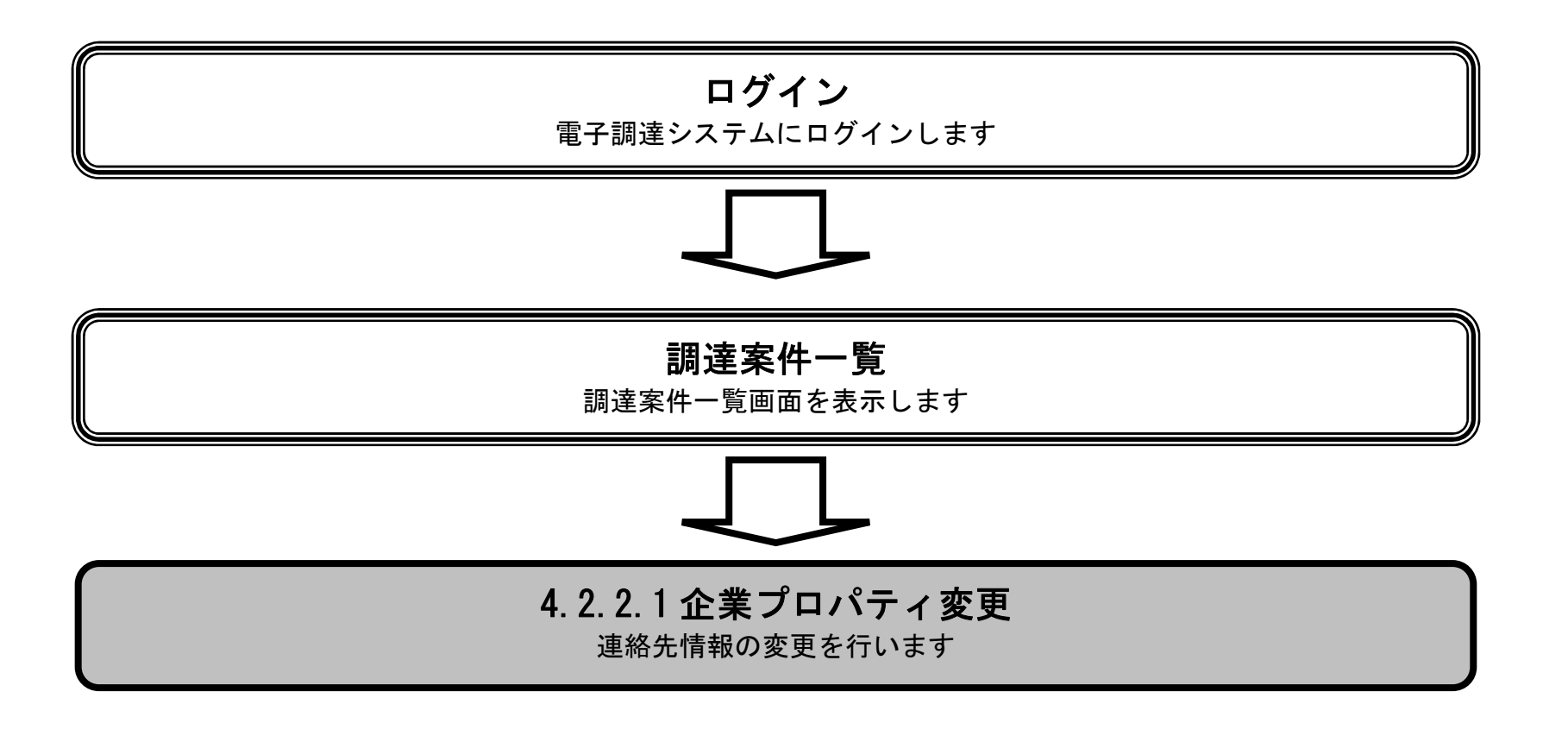

電子調達システム(物品・委託)操作マニュアル ~受注者編~

### 企業プロパティ変更を変更するには?

#### 画面説明

企業プロパティを表示するための一覧画面です。

#### 操作手順

企業プロパティボタン①を押下します。

・ 企業プロパティ変更について
参加中の案件に対して連絡先情報(連絡先メールアドレス等)を変更する場合に使用します。
なお、連絡先情報の変更は当該案件にのみ反映され、ICカード利用部署情報や他の案件の連絡先情報は変更が反映されません。

| <b>※堺市</b> |          |      |     | 2015年02月05日 148 | 時39分         |                |       | 堺で   | 市電子調達シ   | ステム     |                        | Ø       |
|------------|----------|------|-----|-----------------|--------------|----------------|-------|------|----------|---------|------------------------|---------|
| SAKAI CITY | 入札情報公開シス | 74 i | 2子調 | 達システム           | 説明要求         | l.             |       |      |          | 1       | へルプ                    | お聞い合せ   |
| ○ 調達案件一覧   |          |      |     |                 |              | 調達案件一          | ·覧    |      |          | IC力一ド有文 | <b>期限: 平成29年1月21</b> [ | 3 14時4分 |
| ○ 登録者情報    |          |      |     |                 |              | 調達案件検索         |       |      |          |         |                        |         |
|            | 調達案件番号   |      |     |                 |              | 調達案件名称         |       |      |          |         |                        |         |
|            | 入札契約方式   | 全て   |     | •               |              | 進捗状況           | 全て    |      | <u>.</u> |         |                        |         |
|            | 区分       | 物品   | 周達  |                 |              | 業種·種目          | 全て    |      |          |         |                        |         |
|            | 入札執行部署   | 財政   | 5,  |                 |              |                |       |      |          |         |                        |         |
|            | 入札受領期限   | 1    |     |                 | ~            |                | 1     |      |          |         |                        |         |
|            | 開札日時     |      |     |                 | ~            |                |       |      |          |         |                        |         |
|            | 表示件数     | 10   | •   |                 |              |                |       |      |          |         | 表示案件 1-9               |         |
|            |          |      |     |                 |              |                |       |      |          |         | 全案件数 9                 |         |
|            | 案件表示順序   | 案件   | 番号  | ÷               | ◎ 弁順<br>◎ 降順 |                |       |      |          |         | 検索 🕙 1 🕑               |         |
|            | <u></u>  |      |     |                 |              |                |       |      |          |         |                        |         |
|            |          | No   | WTO | 調凑安化            | 12称          | 准排托边           | 参加由諸妻 | 入札書/ | 通知畫      | 企業プロパティ |                        |         |
|            |          |      |     | 初注来日            | T-124P       | <b>建191八</b> 加 | 参加中朝县 | 見積書  | 百匹型      | 止未ノロハリ1 |                        |         |
|            |          | 1    |     | 厨房用備品一式(××      | 小学校》         | 結果通知書発行済       | 提出済   | 不合格  | 表示       | 夏変      |                        |         |
|            |          | 2    | 0   | 児童·生徒用 机·椅子     | 2            | 結果通知書発行済       |       |      | 表示       |         |                        |         |

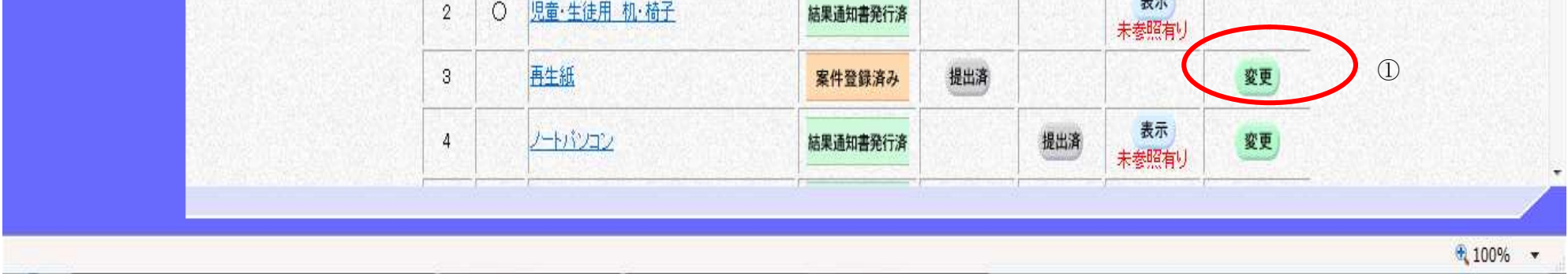

電子調達システム(物品・委託)操作マニュアル ~受注者編~

#### 企業プロパティ変更を変更するには?

#### 画面説明

連絡先情報の変更を行う画面です。

#### 操作手順

•

٠

連絡先情報を変更後、変更ボタン①を押下することにより、当該案件の連絡先情報が変更されます。

#### ※ 文字制限について

- :半角数字のみ16文字(16バイト以内) • 入札金額
  - 連絡先氏名 : 全角20文字(40バイト)以内
- 連絡先電話番号
- ٠
- 連絡先電話番号:半角数字ハイフンのみ25文字(25バイト)以内連絡先 FAX 番号:半角数字ハイフンのみ25文字(25バイト)以内 連絡先メールアドレス :半角英数字100文字(100バイト)以内

| <b>※堺市</b> |            | 2015年02月(                                                                                 | 05日 14時39分 | )                                                                                                    | 堺市電子調達システム |     | Ø     |
|------------|------------|-------------------------------------------------------------------------------------------|------------|----------------------------------------------------------------------------------------------------|------------|-----|-------|
| SAKAI CITY | 入札情報公開システム | 電子調達システム                                                                                  | 説明要求       |                                                                                                    |            | へんち | お聞い合せ |
| 9 調達案件一覧   |            |                                                                                           |            | 企業プロパティ変更                                                                                                    |            |     |       |
| 2 登録者情報    |            | 調達案件番号<br>調達案件名称<br>企業口<br>企業名称<br>郵便番号<br>住所<br>役職名<br>代表者氏名<br>代表電話番号<br>代表FAX番号<br>部署名 |            | 4273000104<br>再生紙<br>2714010000120019<br>株式会社堺市テスト01<br>111-1111<br>大阪府堺市堺区南瓦町1-1-1<br>代表取締役<br>堺市 テスト01<br>111-1111-1111<br>111-1111-1111 |            |     |       |
|            |            | 連絡先氏名                                                                                     |            | 堺市 テスト01                                                                                                    |            |     |       |
|            |            | 連絡先電話番号                                                                                   |            | 111-1111-1111                                                                                                    |            |     |       |
|            |            | 連絡先FAX番号                                                                                  |            | 111-1111-1111                                                                                                    |            |     |       |
|            |            | 連絡先メールアドレス                                                                                |            | test2@test.jp                                                                                                    |            |     |       |
|            |            |                                                                                           | (          | <b>支</b> 页 ① 戻る                                                                                                    | )          |     |       |

電子調達システム(物品・委託)操作マニュアル ~受注者編~